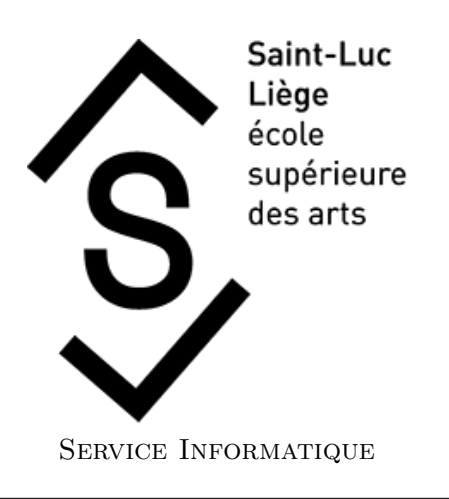

|          | Connexion VPN PPTP        |  |
|----------|---------------------------|--|
| Auteur:  | Jean-Michel CAFAGNA       |  |
| version: | Mise à jour Novembre 2020 |  |

## Procédure

- 1. Cliquez sur le bouton **démarrer** :
- 2. Cliquez sur le bouton **paramètres** :
- 3. Dans la fenêtre **Paramètres Windows**, il faut cliquer sur **Réseau et Internet**

## Paramètres Windows

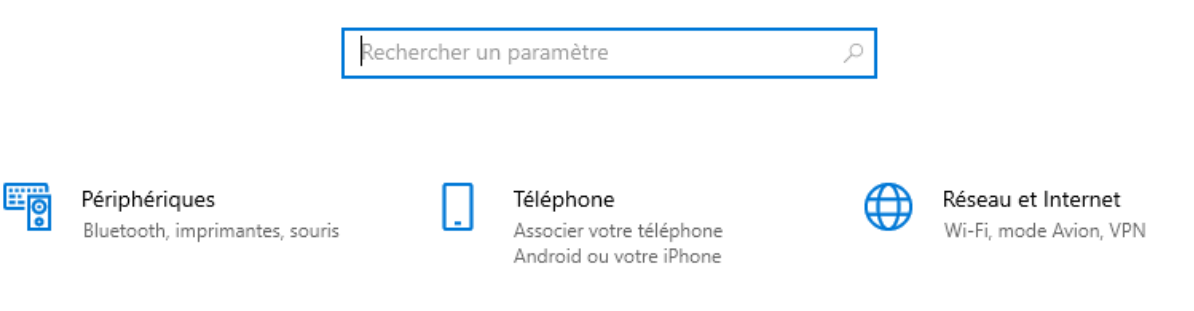

4. Cliquez sur  $\mathbf{VPN}$  dans la colonne de gauche et ensuite sur **Ajouter une connexion VPN** 

| ← Paramètres            |   |                                                      |
|-------------------------|---|------------------------------------------------------|
| ட் Accueil              |   | VPN                                                  |
| Rechercher un paramètre | ٩ | + Ajouter une connexion VPN                          |
| Réseau et Internet      |   | _                                                    |
|                         |   | esa esa                                              |
| 記 Ethernet              |   | Options avancées                                     |
| ଳି Accès à distance     |   | Autoriser les connexions VPN sur des réseaux limités |
| % VPN                   |   | Activé                                               |
|                         |   | Autoriser les connexions VPN en itinérance           |
| Proxy                   |   | Activé                                               |

5. Remplissez les champs comme sur l'image, en adaptant les champs **Nom de la connexion**, **Nom d'utilisateur** et **Mot de passe**.

| Ajouter une connexion VPN                       |        |             |         |
|-------------------------------------------------|--------|-------------|---------|
| Fournisseur VPN                                 |        |             |         |
| Windows (intégré)                               | ~      |             |         |
| Nom de la connexion                             |        |             |         |
| ESA                                             |        |             |         |
|                                                 |        |             |         |
| Nom ou adresse du serveur                       |        |             |         |
| vpn.saint-luc.be                                |        |             |         |
|                                                 |        |             |         |
| Type de réseau privé virtuel                    |        |             |         |
| Protocole PPTP (Point-to-Point Tunneling Protoc | $\sim$ |             |         |
|                                                 |        |             |         |
| Type d'informations de connexion                |        |             |         |
| Nom d'utilisateur et mot de passe               | $\sim$ |             |         |
|                                                 |        |             |         |
| Nom d'utilisateur (facultatif)                  |        |             |         |
|                                                 |        |             |         |
|                                                 |        |             |         |
| Mot de passe (facultatif)                       |        |             |         |
| ••••••                                          | @      |             |         |
|                                                 |        |             |         |
|                                                 |        |             |         |
|                                                 |        | Enregistrer | Annuler |